## Как создать накладную СДЭК в мобильном приложении:

1. На ваш мобильный телефон Скачать приложение СДЕК

2. Открыть приложение и войти в раздел **«Отправление»**. Нажать углу

в правом нижнем

+

| 09:56               |                                   | , II LTE 🗩     |
|---------------------|-----------------------------------|----------------|
| Мо                  | и отправлен                       | ния            |
|                     |                                   |                |
|                     |                                   |                |
|                     |                                   |                |
|                     |                                   |                |
|                     |                                   |                |
|                     |                                   |                |
|                     |                                   |                |
| Списо               | ок отправлени                     | й пуст.        |
| Оформите<br>заполни | е посылку нажм<br>те все поля и о | иите на «+»,   |
| курьерс             | ом или из пунк                    | ата СДЭК.      |
|                     |                                   |                |
|                     |                                   |                |
|                     |                                   |                |
|                     |                                   |                |
|                     |                                   | ··· ~          |
|                     | 1                                 |                |
|                     |                                   | +              |
| Отследить Пункты СД | Эк отправления Ка                 | лькулятор Меню |

## 3. Ввести в разделе «Основные параметры»

| Откуда:               | Минск     |           |                       |              |           |      |      |
|-----------------------|-----------|-----------|-----------------------|--------------|-----------|------|------|
| Куда:                 | Указать н | азвание в | ашего населенн        | ого пункта   |           |      |      |
| Вес и размер посылки: | Выбрать   | размер    | предлагаемой          | коробки,     | исходя    | ИЗ   | веса |
|                       | заказанн  | ой проду  | <b>кции</b> ( наприме | р, до 5 кг р | азмер пос | сылк | и М) |
| Валюта оплаты:        | руб, рубл | 5         |                       |              |           |      |      |

| 1 нажать кнопку | Рассчитать         |
|-----------------|--------------------|
|                 |                    |
| 09:57           | •11 LTE 🗩)         |
| 🔶 Отправление   | е оформлено        |
| • Основные пара | метры              |
| Откуда          |                    |
| Минск           |                    |
| Куда            | (↓↑)               |
| Ростов-на-Дону  |                    |
| Примерно        | Точно              |
| Размер          | о <b>М</b> до 5 кг |
| M 33x25x15      | б см ()            |
| Добавить еог    | цну посылку        |
| Валюта оплаты   |                    |
| Валюта          |                    |
| руо, руоль      | •                  |
| Pac             | считать            |

4. В разделе **«Выбор услуги»** необходимо выбрать подходящий для вас вариант по доставке (например, между пуктами СДЭК)

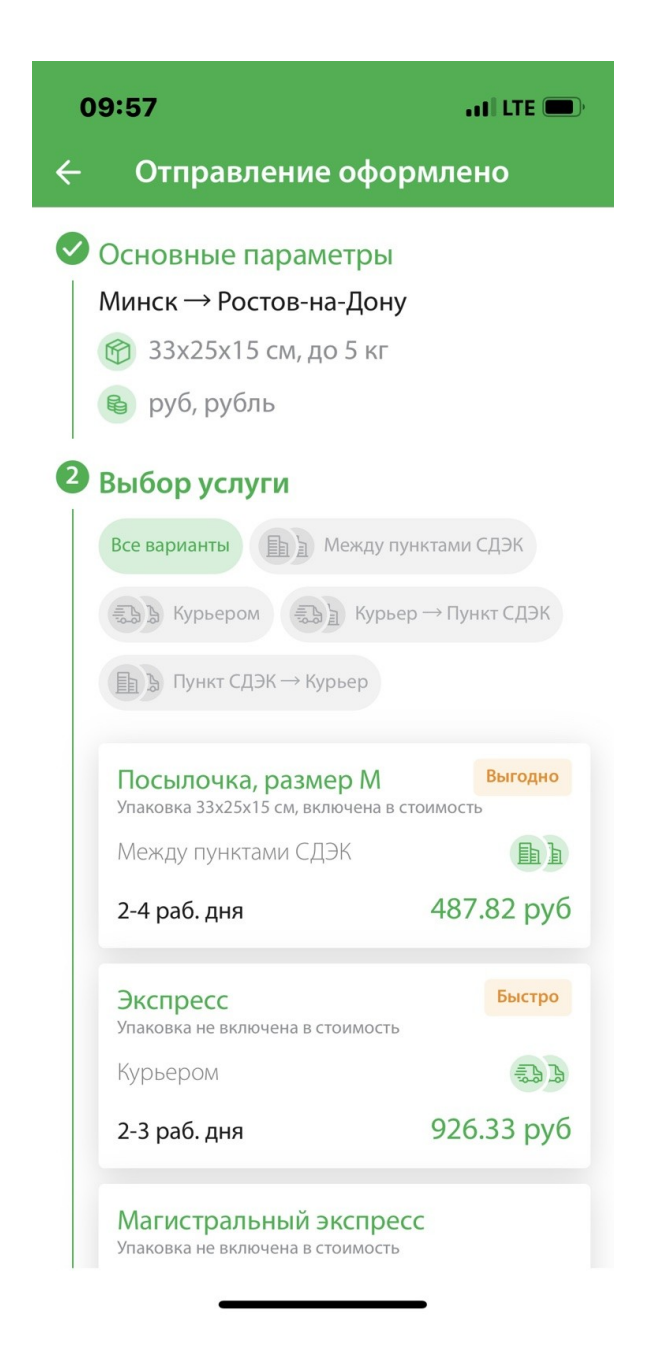

5. В разделе **«Что еще понадобится?»**, по желанию можно добавить дополнительные услуги компании СДЭК.

! Обращаем Ваше внимание, что если в Вашем заказе есть баллоны под давлением (пена для бритья, дезодоранты, пена для укладки волос, лаки для волос и т.п.), то данный вид отправления считается как «Опасный груз».

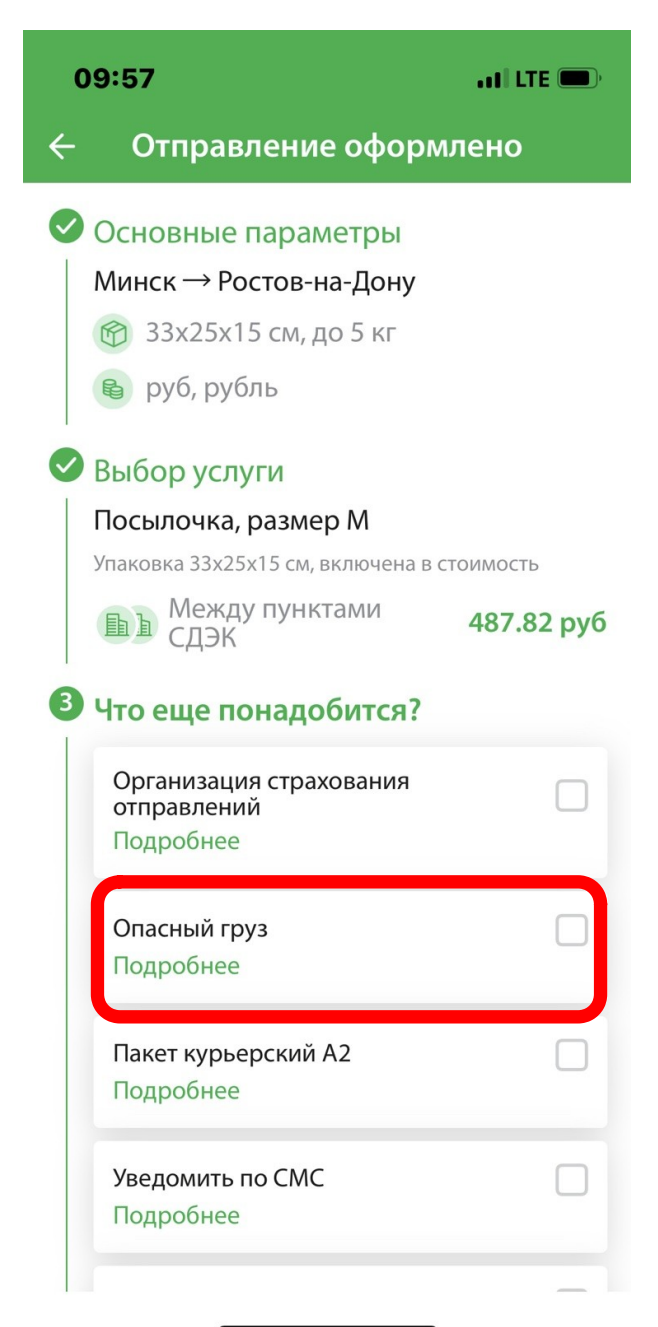

## 6. В разделе «Выбор оформителя»

| Кто оформляет | Получат | гель   |                |          |     |     |        |
|---------------|---------|--------|----------------|----------|-----|-----|--------|
| E-mail        | Указать | Вашу   | электронную    | почту,   | на  | нее | придет |
|               | информа | ция по | оформленному о | отправле | нию |     |        |
| Кто платит    | Получат | гель   |                |          |     |     |        |

И нажать «Далее»

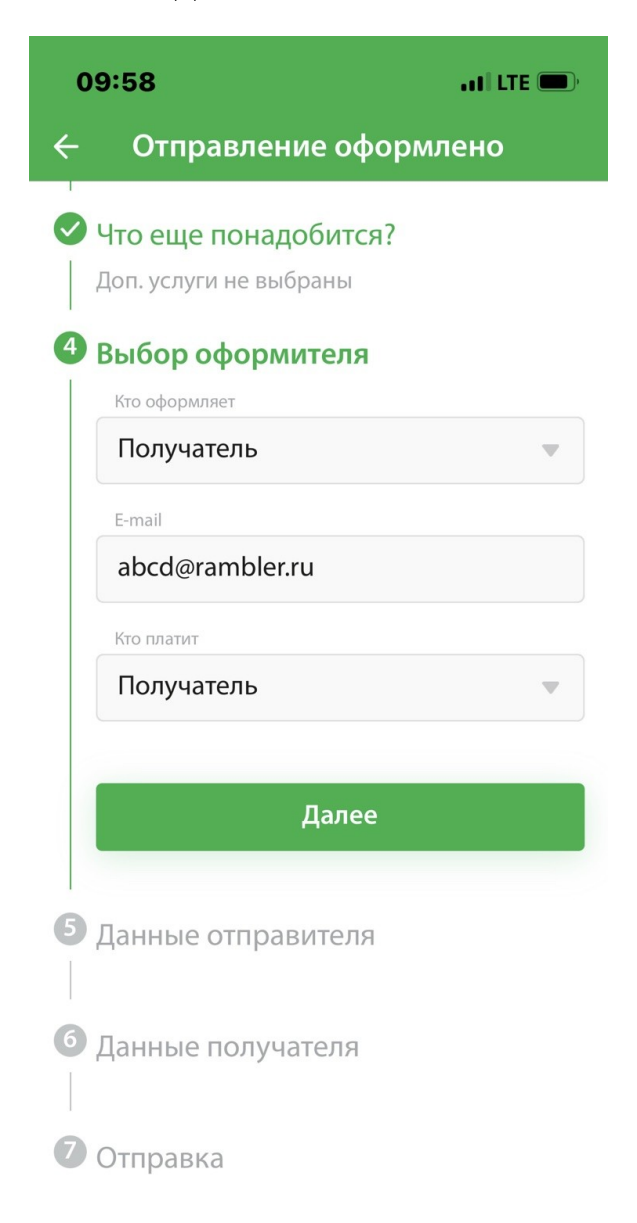

7. В разделе «Данные отправителя»:

- ввести ваше ФИО
- в поле Телефон указать белорусский <u>НОМЕР ТЕЛЕФОНА ИНТЕРНЕТ-</u> <u>МАГАЗИНА +375 29 612 27 27</u>
- Выбрать адрес СДЭК в городе Минске: ул. Кальварийская, 1 либо Ежи Гедройца, 14

и нажать «Далее»

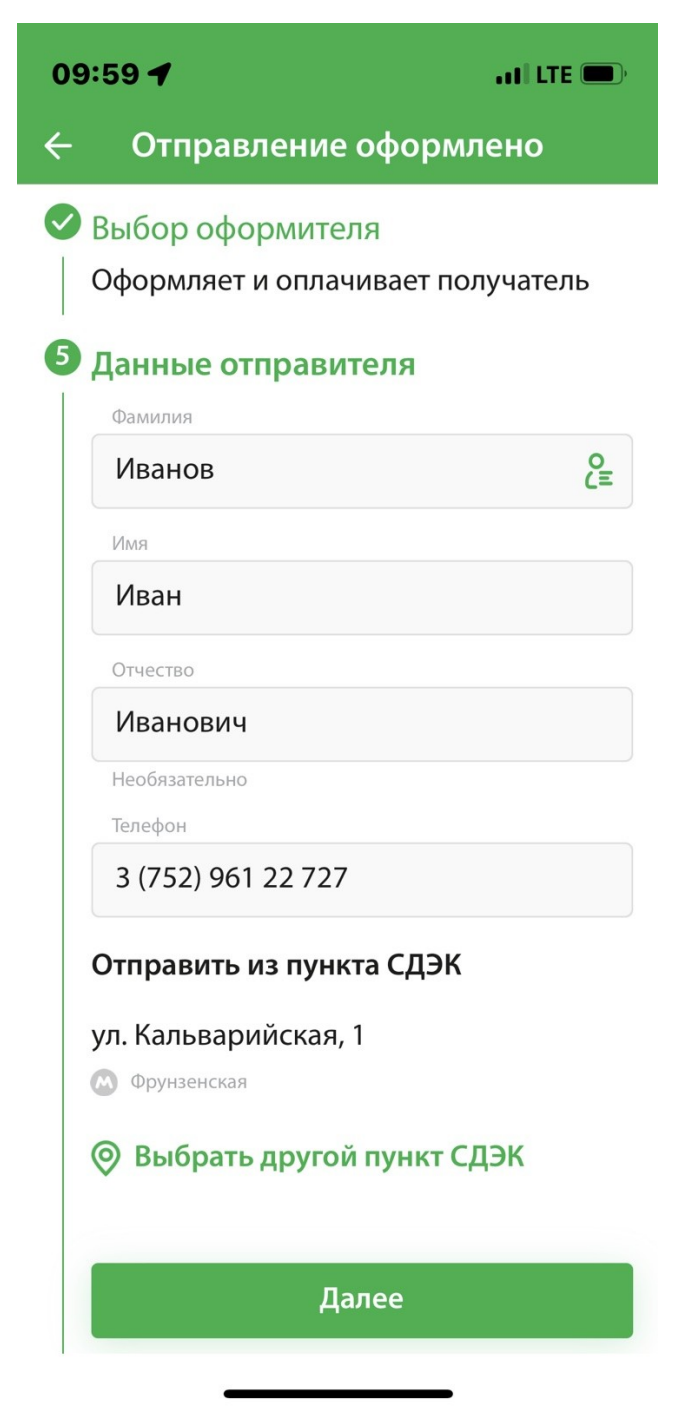

- 8. В разделе **«Данные получателя»**:
  - ввести Ваше ФИО
  - в поле Телефон указать ВАШ НОМЕР ТЕЛЕФОНА
  - Выбрать ближайший удобный вам адрес СДЭК или указать адрес доставки курьером СДЭК «до двери»

и нажать «Далее»

| 10:00 🕇                           | ati LTE 🗩      |
|-----------------------------------|----------------|
| 🔶 Отправлені                      | ие оформлено   |
| <ul> <li>Данные получа</li> </ul> | ателя          |
| Фамилия                           |                |
| Иванов                            | o<br>L=        |
| Имя                               |                |
| Иван                              |                |
| Отчество                          |                |
| Иванович                          |                |
| Необязательно                     |                |
| Телефон                           |                |
| +7 (929) 654 32                   | 10             |
| Доставить в пун                   | кт СДЭК        |
| переулок Халтур                   | инский, 159/63 |
| 🔘 Выбрать друг                    | гой пункт СДЭК |
|                                   | Далее          |
|                                   |                |
| 7 0                               |                |

9. В разделе «Отправка» появится Примерная стоимость отправки и сроки доставки.

10. В разделе «Данные для таможни» необходимо заполнить:

- Отправитель (указать Вашу электронную почту)
- Товары **В Данные для таможни** С ними посылка пройдёт таможню быстрее Черновик

Наименование товара- **косметика** Артикул товара- **1** Объявленная стоимость (например, стоимость товара в заказе) Вес за шт., кг (общий вес разделить на количество товара в заказе) Вес брутто за шт., кг Количество, шт. (указано в заказе)

| ×      | Данные для таможни              | : |
|--------|---------------------------------|---|
| ~      | 📦 Место 1                       |   |
| Наиме  | нование товара                  |   |
| Кос    | метика                          |   |
| Напри  | мер, «Свитер женский, размер S» |   |
| Артику | /л товара                       |   |
| 1      |                                 |   |
| Объяв  | ленная стоимость                |   |
| 300    | 0₽                              |   |
| Вес за | шт., кг                         |   |
| 0.45   | 5                               |   |
| Вес бр | утто за шт., кг                 |   |
| 0.5    |                                 |   |
| Колич  | ество, шт.                      |   |
| 10     |                                 |   |

Нажать «Сохранить».

Далее, подтвердить ознакомление с политикой конфиденциальности.

Нажать на кнопку «Подтвердить» и ура 🙂, Вы создали накладную.

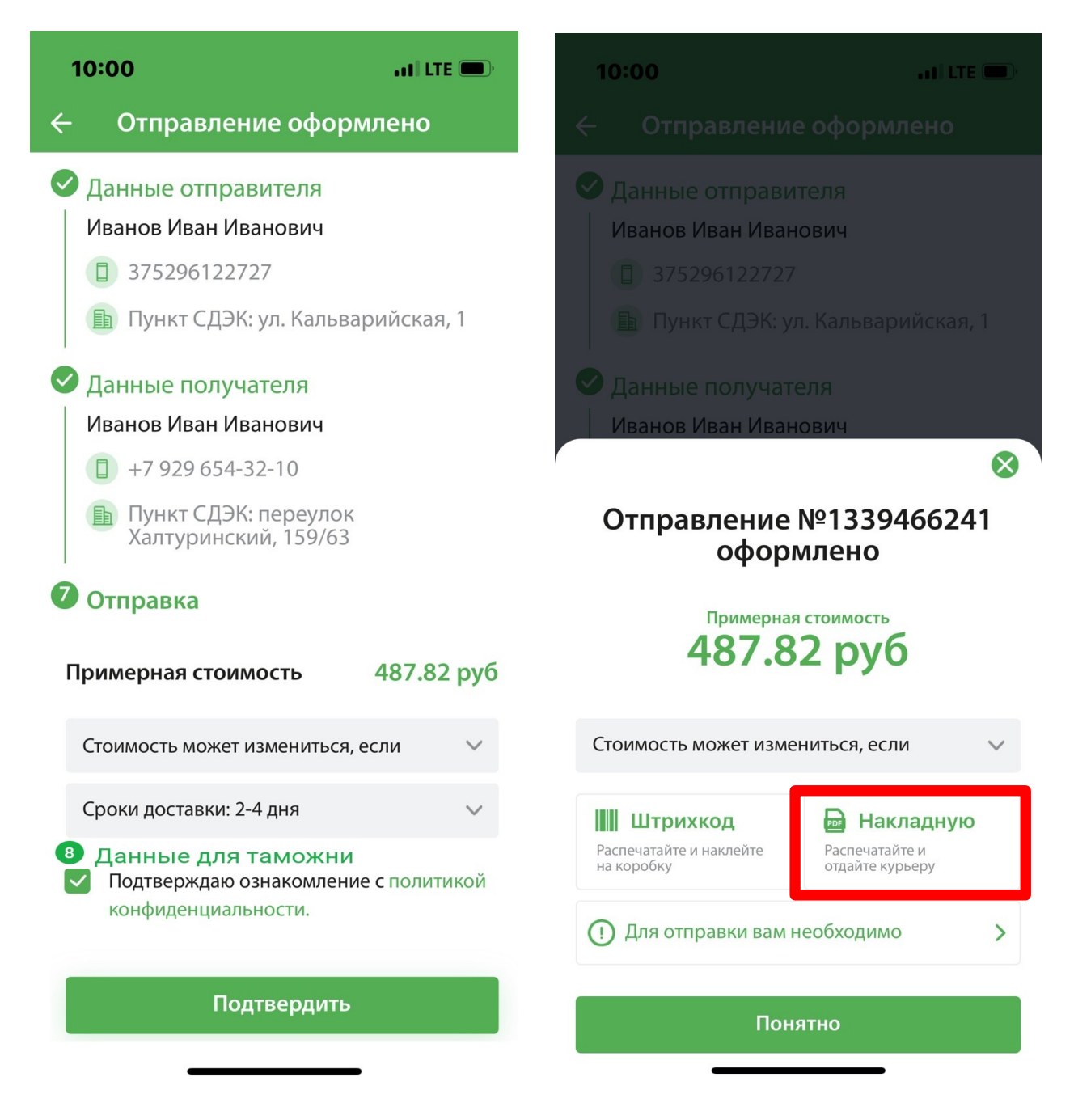

10. В созданной накладной будет указан примерный расчет стоимости отправления. Сохраните созданную накладную, нажав на «Накладная PDF»/Стрелочка в верхнем углу и выберите отправить по электронной почте (через ваш почтовый браузер, например Yahoo, Mail.ru... и т.п.)

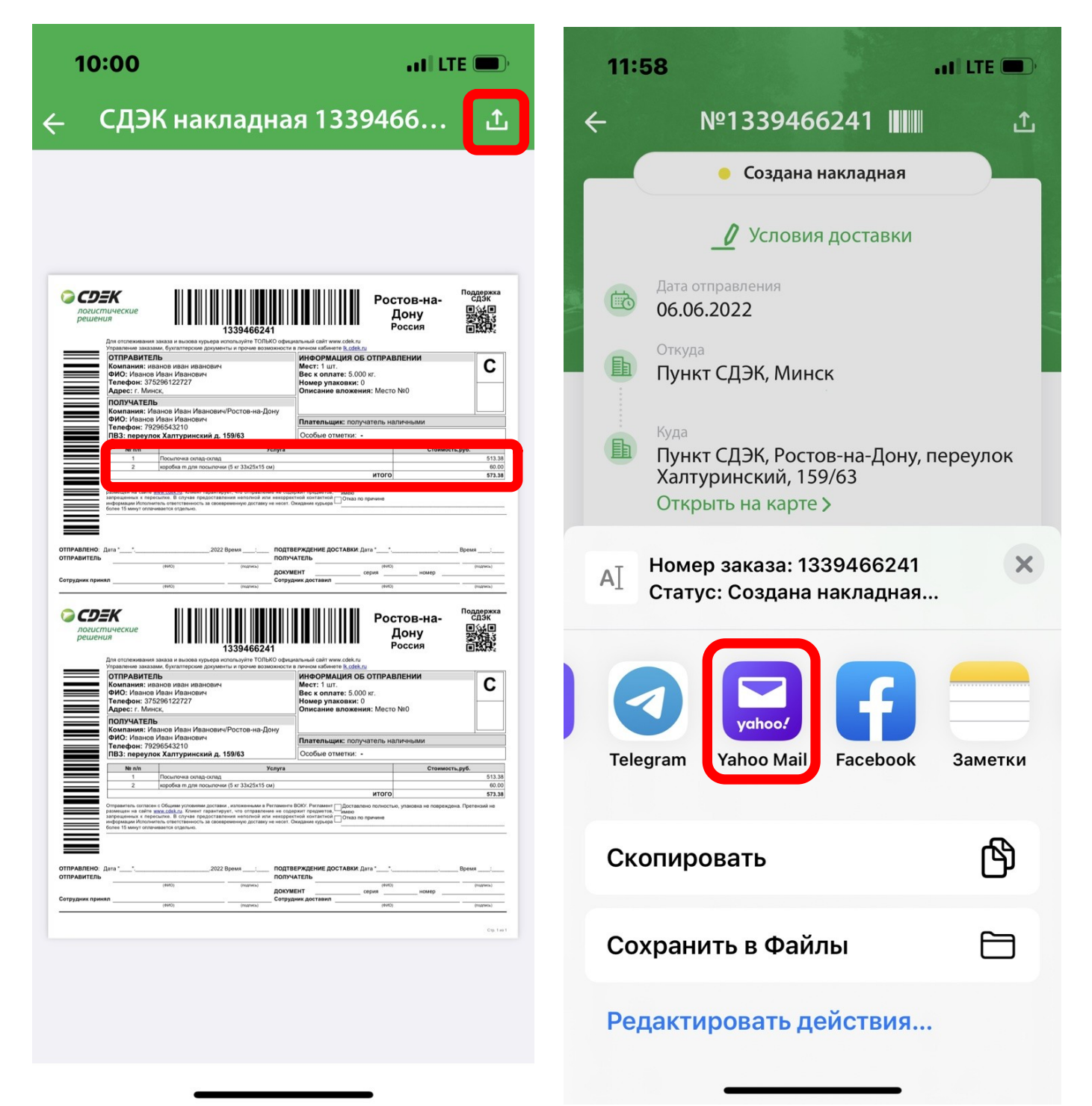

- 11. В письме на электронную почту **shop@belita.by НЕОБХОДИМО ОТПРАВИТЬ**:
  - созданную накладную СДЭК,
  - ваше ФИО,
  - Ваш номер телефона в международном формате (например +7 929 6543210)
  - номер оплаченного заказа в интернет-магазине.

12. Если у вас возникли вопросы, обращайтесь в «Открытую линию Belita" или в WhatsApp/Viber.

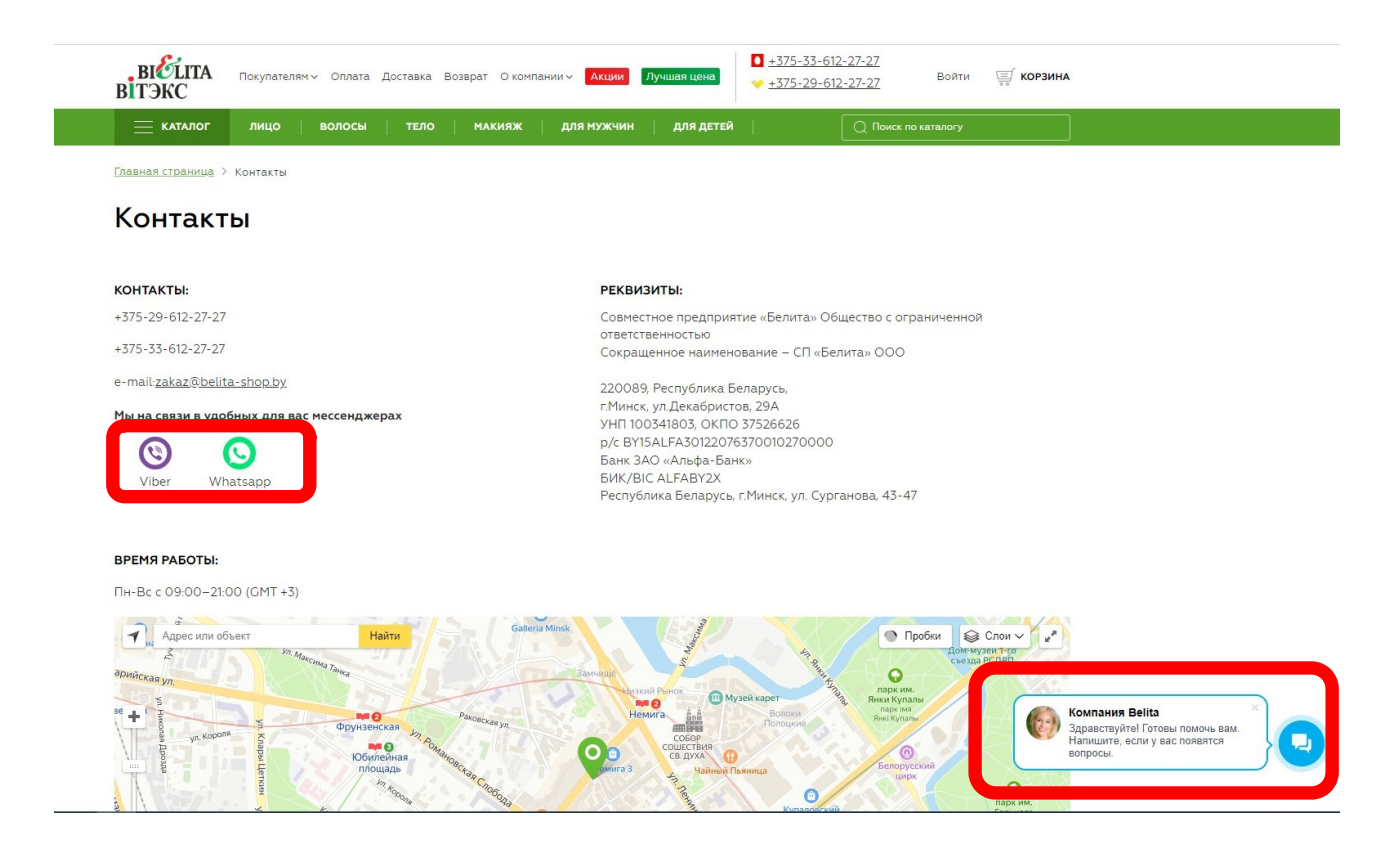

13. В мобильном приложении СДЭК вы сможете отслеживать движение вашего отправления до момента получения заказа. Также есть возможность получать уведомления о каждом этапе движения вашего отправления на мобильный телефон.

## Благодарим за заказ и ждем вас снова!